## HID/Mercury Reader Manager Aux Module for X-Series Controllers

Last Modified on 06/04/2025 2:53 pm EDT

## Knowledgebase

Title: HID/Mercury Reader Manager Aux Module for X-Series Controllers

## 1. Purpose:

This article covers the loading of an Aux Module on Lenel X-Series Controllers, that allows HID OSDP-based readers to toggle reader credential compatibilities from within individual setup webpages of the X-Series Controller. This solution does not download new credential applications or key material to the attached readers. To download configurations to an enterprise with multiple intelligent controllers, the administrator must visit each controller webpage.

The application supports HID Signo and iCLASS SE Rev E OSDP readers. All firmware required to run the enabled credential applications must be previously loaded on the reader.

Readers must be using OSDP to communicate.

1. Requirements

Boards and FW revs

| Device      | Minimum firmware rev |
|-------------|----------------------|
| LNL-X2210   |                      |
| LNL-X2220   | 1200                 |
| LNL-X3300   | 1.290                |
| LNL-X4420   |                      |
| LNL-1300-S3 |                      |
| LNL-1320-S3 | 3.21.7               |
| LNL-1324E   |                      |

HID Readers:

The application supports HID Signo and iCLASS SE Rev E OSDP readers. All firmware required to run the enabled credential applications must be previously loaded on the reader.

1. Where to get HID/Mercury Reader Manager Aux Module

Go to Lenel Partner Central > Downloads > LenelS2 Hardware > Firmware

Under Aux Module header, HID/Mercury Reader Manager will be listed, download this file

- 1. How to load HID/Mercury Reader Manager Aux Module
  - 1. Logon to controller web page
  - 2. Go to Diagnostic Menu Page

| Home<br>Network                                                                                                    |                                                                                                    | Diagnostic Menu                  |        |
|----------------------------------------------------------------------------------------------------|----------------------------------------------------------------------------------------------------|----------------------------------|--------|
| Host Comm<br>Device Info<br>Advanced Networking<br>Users<br>Auto-Save<br>Load Certificate<br>OSDP File Transfer<br>Security Options<br>Diagnostic<br>Restore/Default<br>Apply settings<br>HID Reader Manager<br>Desktop<br>Log Out | Update Firmware<br>Please specify a firmware file<br>Load File (Will reboot board<br>Enable Dump Files<br>Filename | to upload (Max Size 15MB):<br>1) | Browse |
|                                                                                                    | Delete Selected                                                                                                    | Download Selected                |        |

Figure 1: Load Aux Module Firmware

- 1. Go to Update Firmware
- 2. Browse to select file, navigate to where HID/Mercury Reader Manager Aux Module is locally stored on your computer, select HID/Mercury Reader Manager Aux Module
- 3. Choose Load File
- 4. Controller will receive file, then reboot to install file
- 5. Once controller is rebooted, back online, re-login to controller
- 6. New left pane menu open will be available, Reader Manager
- 1. What can you do with HID/Mercury Reader Manager:

|             | HID Reader Manager Desktop                                                                |                            |                                      |                       |            |      |
|-------------|-------------------------------------------------------------------------------------------|----------------------------|--------------------------------------|-----------------------|------------|------|
| 9           | Reader Settings<br>Read Configuration from Reader to Display Options.<br>OSDP Reader List |                            |                                      |                       |            |      |
|             |                                                                                           |                            |                                      |                       |            | ons. |
|             |                                                                                           |                            |                                      |                       |            |      |
| Discover Re | adors Fi                                                                                  | nd All Connected Readers   |                                      |                       |            |      |
| Read Config | Read Configuration Read Configuration from a Single Reader.                               |                            |                                      | Select All            | Deselect / |      |
| ACR Number  | Vend                                                                                      | lor                        | Firmware Version                     | Status                |            |      |
|             |                                                                                           |                            |                                      |                       |            |      |
| □1<br>□4    | HID                                                                                       | Fire and Security          | 5:0:38<br>1:139:0                    | Unknown<br>Discovered |            |      |
| Configure 1 | UTC I<br>HID                                                                              | Write Configuration to One | 5:0:38<br>1:139:0                    | Unknown<br>Discovered |            |      |
| Configure : | UTC I<br>HID                                                                              | Write Configuration to One | 5:0:38<br>1:139:0<br>or More Readers | Unknown<br>Discovered |            |      |

## Figure 2: Initial HID/Mercury Reader Manager Screen

There are three primary functions you can perform from this screen:

- Discover Readers Have the controller search for HID OSDP readers on reader ports attached to the controller
- Read Configuration individual select a reader from "OSDP Reader List" (check box), and then select

"Read Configuration" button, and then current reader configuration will be displayed

• Configure Selected – Modify the current configuration, then select one or more readers from the "OSDP Read List" (check boxes), then select button Configure Selected to send configuration to all selected readers.

Other items on the screen:

- Tech Support Option (only use if directed by Technical Support to use this option)
- Helper Options (only use if directed by Technical Support to use this option)

So this is an example of a result screen after a reader was selected, and Read Configuration button is pushed:

|                                |                  |                                             | HID Reader Mana  | ger Desktop |              |  |  |  |
|--------------------------------|------------------|---------------------------------------------|------------------|-------------|--------------|--|--|--|
| Comm                           |                  |                                             |                  |             |              |  |  |  |
| anced Networking               |                  |                                             |                  |             |              |  |  |  |
| rs<br>o Same                   |                  |                                             | Reader Settin    | gs ACR:4    |              |  |  |  |
| d Certificate                  | Low Frequency () | 125 kHz)<br>D Provimity                     |                  |             |              |  |  |  |
| OP File Transfer               | EM Proximity     | , riounity                                  |                  |             |              |  |  |  |
| anostic                        |                  |                                             |                  |             |              |  |  |  |
| toreDefault                    | Seos (Recommen   | ided)                                       |                  |             |              |  |  |  |
| ily Settings<br>Reader Manager | Seos             |                                             |                  |             |              |  |  |  |
|                                | FIPS-201         |                                             |                  |             |              |  |  |  |
| OUI                            | FIPS-201         |                                             |                  |             |              |  |  |  |
|                                | Sec. e.c.        |                                             |                  |             |              |  |  |  |
|                                | CLASS            |                                             |                  |             |              |  |  |  |
|                                | CLASS SE         |                                             |                  |             |              |  |  |  |
|                                | CICLASS SR       |                                             |                  |             |              |  |  |  |
|                                |                  |                                             |                  |             |              |  |  |  |
|                                | Secure Identity  | Oblect                                      |                  |             |              |  |  |  |
|                                | Card Serial Num  | aber                                        |                  |             |              |  |  |  |
|                                |                  |                                             |                  |             |              |  |  |  |
|                                | MIFARE Classic   | Oblea                                       |                  |             |              |  |  |  |
|                                | Card Serial Num  | nher                                        |                  |             |              |  |  |  |
|                                |                  |                                             |                  |             |              |  |  |  |
|                                | Technical Suppor | t Options                                   |                  |             |              |  |  |  |
|                                | SNMP LIST        |                                             |                  |             |              |  |  |  |
|                                | Helper Options   |                                             |                  |             |              |  |  |  |
|                                | Locate Reader    |                                             |                  |             |              |  |  |  |
|                                |                  |                                             |                  |             |              |  |  |  |
|                                |                  | OSDP Reader List                            |                  |             |              |  |  |  |
|                                |                  | _                                           |                  |             |              |  |  |  |
|                                | Discover Reade   | Discover Readers Find All Connected Readers |                  |             |              |  |  |  |
|                                | Read Configurat  | tion Read Configuration from a 5            | Single Reader.   | Select All  | Deselect All |  |  |  |
|                                |                  | Vendor                                      | Firmware Version | Status      |              |  |  |  |
|                                | ACR Number       |                                             |                  |             |              |  |  |  |
|                                | ACR Number       | UTC Fire and Security                       | 5:0:38           | Unknown     |              |  |  |  |

Figure 3: Results from Read Configuration

A check in the box means that the reader configuration option is currently enabled. Available options are limited by original reader configuration, you cannot add new options with HID/Mercury Reader Manager, you can only remove options. This is the complete list options that can be configured:

- Low Frequency
  - HID Prox / AWID Proximity
  - EM Proximity
- SEOS
  - ∘ SEOS
- FIPS-201
  - FIPS-201
- iCLASS
  - ∘ iCLASS
  - iCLASS SE
  - iCLASS SR
- Mifare DESFire
  - Secure Identity Object
  - Card Serial Number
- Mifare Classic

- Secure Identity Object
- Card Serial Number
- Technical Support Options
  - SNMP List
- Helper Options
  - Locate Reader

After you have read the configuration, you can modify the checked boxes to enable or disable the available options, select one or more HID Readers in the OSDP Reader List, and then select "Configuration Selected" to modify/change the selected reader(s) configuration.

|                                         | HID Reader Manager Desktop |                                  |                   |          |                        |  |  |  |
|-----------------------------------------|----------------------------|----------------------------------|-------------------|----------|------------------------|--|--|--|
| t Comm<br>ice Info<br>ranced Networking |                            |                                  | Paudar Cattin     |          |                        |  |  |  |
| to-Save                                 | Low Frequency (            | 125 kHz)                         | Keaver Jecun      | ys Actor |                        |  |  |  |
| od Certificate                          | HID Prox / AND             | O Proximity                      |                   |          |                        |  |  |  |
| curity Options                          | EM Proximity               |                                  |                   |          |                        |  |  |  |
| gnostic<br>/tone/Default                | Seos (Recommen             | ided)                            |                   |          |                        |  |  |  |
| ly Settings<br>Deader Manager           | Secs                       |                                  |                   |          |                        |  |  |  |
| Desting<br>Log Out                      | FIPS-201                   |                                  |                   |          |                        |  |  |  |
|                                         | F1P5-201                   |                                  |                   |          |                        |  |  |  |
|                                         | ICLASS                     |                                  |                   |          |                        |  |  |  |
|                                         | CICLASS                    |                                  |                   |          |                        |  |  |  |
|                                         | LICLASS SE                 |                                  |                   |          |                        |  |  |  |
|                                         | 107 Hold Hard Brown        |                                  |                   |          |                        |  |  |  |
|                                         | MIFARE DESFire             | Ohium                            |                   |          |                        |  |  |  |
|                                         | Card Serial Number         |                                  |                   |          |                        |  |  |  |
|                                         | MICARE Classic             |                                  |                   |          |                        |  |  |  |
|                                         | Secure Identity Object     |                                  |                   |          |                        |  |  |  |
|                                         | Card Serial Nun            | sber                             |                   |          |                        |  |  |  |
|                                         | Technical Suppor           | t Options                        |                   |          |                        |  |  |  |
|                                         | SNMP List                  |                                  |                   |          |                        |  |  |  |
|                                         | Helper Options             |                                  |                   |          |                        |  |  |  |
|                                         | Locate Reader              |                                  |                   |          |                        |  |  |  |
|                                         |                            |                                  |                   |          |                        |  |  |  |
|                                         |                            | OSDP Reader List                 |                   |          |                        |  |  |  |
|                                         | Discover Reade             | ers Find All Connected Readers   |                   |          |                        |  |  |  |
|                                         | Read Configurat            | tion Read Configuration from a S | ingle Reader.     |          | Select All Deselect Al |  |  |  |
|                                         | ACR Number                 | Vendor                           | Firmulare Version | Status   |                        |  |  |  |
|                                         | III 1                      | UTC Fire and Security            | 5(0)38            | Unknown  |                        |  |  |  |
|                                         |                            |                                  |                   |          |                        |  |  |  |

Figure 4:Changing Configuration (Turn Off Low Frequency)

The reader(s) will reboot after the configuration change has been sent to them. After reader returns to normal operation, i.e. LED returns to normal idle state, then you can perform discovery, and read configuration to see that configuration change has taken effect.

NOTE: Some special configuration strings that come from HID technical support can be inserted into the webpage and downloaded to readers instantly. No more waiting for a configuration card to be shipped. Just call HID technical support; receive an email with the configuration command; copy it into the setup webpage for easy configuration change downloads.